## Prihlásenie pedagogickým alebo odborným zamestnancom na CRINFO v záložke "Bezúhonnosť"

- 1. Pedagogický resp. odborný zamestnanec si otvorí stránku https://crinfo.iedu.sk/bezuhonnost/ a vyberie tlačidlo "Prihlásenie".
- 2. Po zadaní prihlasovacích údajov, ktoré ste dostali od Vašej školy resp. emailom a stlačení tlačidla "Prihlásiť" Vás systém vyzve na zmenu hesla. Zadáte pôvodné heslo, nové heslo a nové heslo zopakujete aj do položky "Potvrdenie nového hesla" a stlačte tlačidlo "Odoslať". Nové heslo musí spĺňať tieto podmienky:
  - Musí mať minimálne 8 znakov
  - Musí obsahovať minimálne jednu číslicu (0-9)
  - Musí obsahovať minimálne jedno malé a jedno veľké písmeno (a-z, A-Z)
  - Musí obsahovať minimálne jeden špeciálny znak z množiny (\*@\$!,.:)

| Р      | ovinná zmena hes  | la |
|--------|-------------------|----|
| Pôvodr | né heslo          |    |
| Nové h | eslo              |    |
| Potvrd | enie nového hesla |    |
|        | Odoslať           |    |

- 3. Po zmene hesla si môžete zadať emailovú adresu do položky Email vo Vašom profile účtu. Emailová adresa slúži pre prípad, že zabudnete heslo a budete si ho chcieť "resetnúť" cez možnosť "Zabudnuté heslo" pri prihlasovaní.
- 4. Od 1.12.2019 bude po prihlásení Vašimi údajmi na danej stránke možné zadávať potrebné údaje a Súhlas/Nesúhlas s poskytnutím údajov na účely preukázania bezúhonnosti pedagogických a odborných zamestnancov.

Postup ako to vykonať bude doplnený od 1.12.2019.